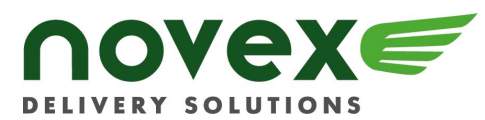

## ONLINE ORDERING INDEX

| Adding New Users      | With <i>Web Administrator</i> rights, you can add/delete online users. To add a New User, go to the Admin tab and select Add New User. Complete all fields and Save.                                                                                                    |
|-----------------------|----------------------------------------------------------------------------------------------------|
| Address Book          | There are 2 options to add addresses to your Address Book:                                                                                                    |
|                       | 1) Save an address from the Order Screen by selecting the address<br>book icon to the bottom right of the delivery or pickup address<br>information. This will automatically add the address to your<br>Address book when the job is placed.                                                                                                    |
|                       | 2) Go to the <i>Address Book</i> tab. Select <i>Add New Address</i> on the top right. Complete all fields and Save.                                                                                                    |
| Admin                 | In the <i>Admin Tab</i> , a <i>Standard User</i> can make changes to their profile. A <i>Web Administrator</i> can make changes to other user profiles.                                                                                                    |
| Cancel Shipment       | To cancel a shipment, go to order tracking and find the job number<br>that you need to cancel. If the order status is "open," you will be<br>able to cancel the order. Click on the job number to open the order,<br>and then choose "cancel order". If the order status is not "open,"<br>you will need to call us at 604.278.1935 to cancel the order. |
| Changing Passwords    | If you are a <i>Web Administrator</i> , you can change passwords of other users in the <i>Admin Tab</i> . If you are a <i>Standard User</i> , you can change your own password.                                                                                                    |
| Comments in Shipments | In this field, enter any special comments or instructions regarding your delivery. These instructions will be seen by our driver when he arrives at the pick up location.                                                                                                    |
| Confirming an Order   | Once <i>Continue</i> is selected in the <i>New Order</i> screen, the next screen will show details of the order. Once you confirm that all details are correct, select <i>Complete</i> and your order will be placed.                                                                                                    |
| Editing an Order      | Once <i>Continue</i> is selected in the <i>New Order</i> screen, the next screen will show details of the order. If you would like to edit your order at this point, select <i>Previous</i> .                                                                                                    |
| Invoices              | Selecting <i>Reports Tab</i> will show previous invoices. Select an invoice to view it in PDF format.                                                                                                    |
| Order Tracking        | Selecting the Order Tracking Tab will show a summary of previously placed orders. At a glance, you will be able to see the status of each order.                                                                                                    |
| Passwords             | A User ID and Password -up to 10 characters each are required to use our online system. To set up online access, please email <u>info@novex.ca</u> with a user id and password.                                                                                                    |
| Postal Code           | A full 6 character postal code is required in both the pickup and<br>delivery addresses. If you are unsure of the postal code, you may<br>look it up using Canada Post's Postal Code Lookup:<br><u>http://www.canadapost.ca/tools/pcl/bin/advanced-e.asp</u>                                                                                             |

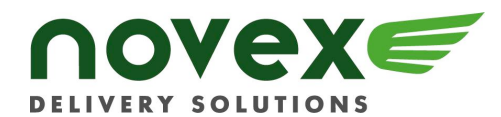

## www.novex.ca

| Rate Quotes       | To obtain a rate quote, go to the <i>New Order Tab</i> . Once you have<br>completed details of your order, select <i>Continue</i> to obtain a rate<br>quote. Selecting <i>Continue</i> will show details of your order, including<br>the cost. If you are satisfied with your order, select Complete to<br>place your order. If you would like to change your order, select<br><i>Previous</i> .                                                                                                    |
|-------------------|----------------------------------------------------------------------------------------------------|
| Ready Time        | In the <i>Order Screen</i> , this will default to the time that you are placing your order. The time may be adjusted by selecting from the drop down menu.                                                                                                    |
| Reference         | In the <i>Order Screen</i> , a user can enter a reference for the delivery i.e. Cost Centre, PO Number etc. This is an optional field.                                                                                                    |
| Saving Addresses  | See Address Book                                                                                                    |
| Service Levels    | See Service Level Link                                                                                                    |
| Standard User     | A user with this right only has access to their own profile unlike a Web Administrator                                                                                                    |
| Status            | <ul> <li>To view the status of an order, go to the Order Tracking tab. This will show a summary of previously placed orders. There are 7 status types:</li> <li>Open — the order has been entered in the system but not assigned</li> <li>Assigned — the order has been assigned to a driver</li> <li>Dispatched — the order has been dispatched to a driver</li> <li>Picked Up — the order has been picked up</li> <li>Delivered — the order has been delivered</li> <li>Finalized — the order has been delivered, and your company has been invoiced</li> <li>Cancelled — the order has been cancelled</li> </ul> |
| Vehicle Type      | Please select the most appropriate vehicle for your order.                                                                                                    |
| Waybill           | Though waybills aren't required on our packages, the last page of<br>the order can be printed and attached to the package just like a<br>packing slip. This page also shows the Order Control Number for<br>the order.                                                                                                    |
| Web Administrator | A user with this right can add/delete users and/or add/delete passwords.                                                                                                    |
| User IDs          | A User ID and Password -up to 10 characters each are required to use our online system. To set up your account, please email info@novex.ca with a user id and password.                                                                                                    |

For more information about Novex Online, email **info@novex.ca** or call **604.278.1935**